# HOW TO SIGN UP IN PRIDE 360

Select Pride360 link on Shared Point site under OTS HR in Departments

### **Action 1 – Locate the Mentoring Page**

• Step 1: Select "Development" in the drop-down menu in the top left corner of the screen

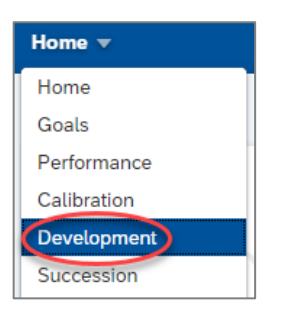

• Step 2: Select the Mentoring Link in the top left corner

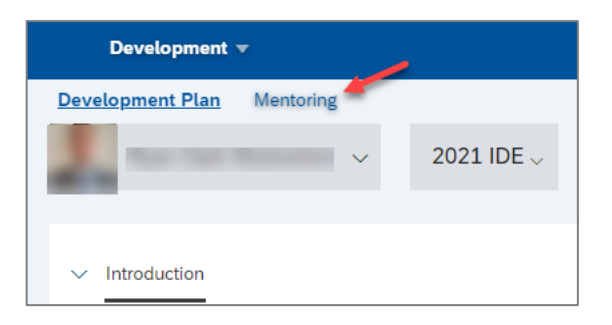

• Step 3: Select the Open Enrollment

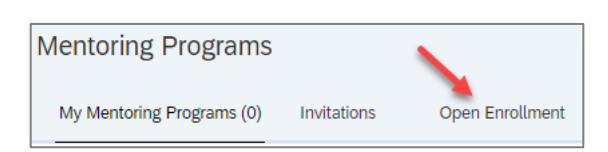

### Action 2 - Sign Up as a Mentee

• Step 1: Select Sign Up as Mentee

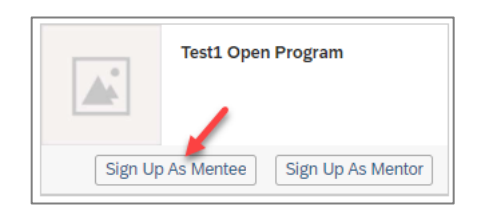

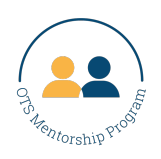

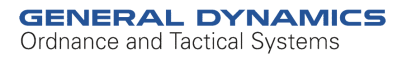

# **HOW TO SIGN UP IN PRIDE 360**

- Step 2: Follow the steps to sign up
  - Select Join on the Welcome page
  - Select your preferences
  - Send a match request to a mentor by using the Show Recommended Mentors Button or using the search bar
  - o Complete Sign Up

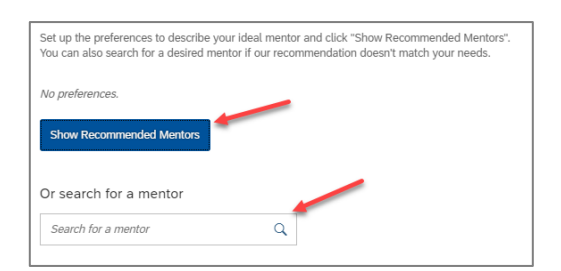

 If there are no Mentors available you will be unable to complete your signup

#### Action 3 - Sign Up as a Mentor

• Step 1: Select the Open Enrollment

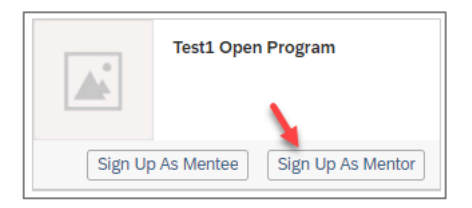

- Step 2: Follow the steps to sign up
  - o Select Join on the Welcome page
  - Select your preferences
    - Number of Mentees
  - Upload Biography when it asks you to upload a document.
  - o Complete Sign Up
- Step 3: You will receive an email when a mentee request mentoring.

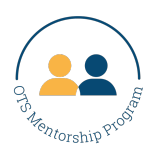

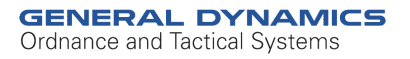